## РУКОВОДСТВО ДЛЯ СЛУШАТЕЛЯ

## в системе дистанционного образования АНО ДПО

«Центрального многопрофильного института» https://sdo.idopobr.ru 1. Войти в систему дистанционного обучения СДО можно по ссылке <u>https://sdo.idopobr.ru/</u> только под своим логином и паролем. Для входа в правом верхнем углу сайта необходимо нажать на гиперссылку «Вход». Логин и пароль для входа в систему слушатель получает на личную электронную почту, которую указывает при регистрации на курс.

| HIGHAUMOO BUOY    | ИСТЕМА<br>ИСТАНЦИОННОГО<br>БУЧЕНИЯ                       |
|-------------------|----------------------------------------------------------|
| Логин             | Забыли логин или пароль?                                 |
| Пароль            | В Вашем браузере должен быть<br>разрешен прием cookies 🥑 |
| 🗌 Запомнить логин | Некоторые курсы, возможно, открыты<br>для гостей         |
| Вход              | Зайти гостем                                             |

Рисунок 1. Окно авторизации

2. При необходимости восстановления пароля необходимо обратиться к специалисту кафедры, курирующего курсы.

3. После авторизации слушатель попадает в виртуальный личный кабинет, в котором слева расположено меню учебных курсов, на которые он зачислен.

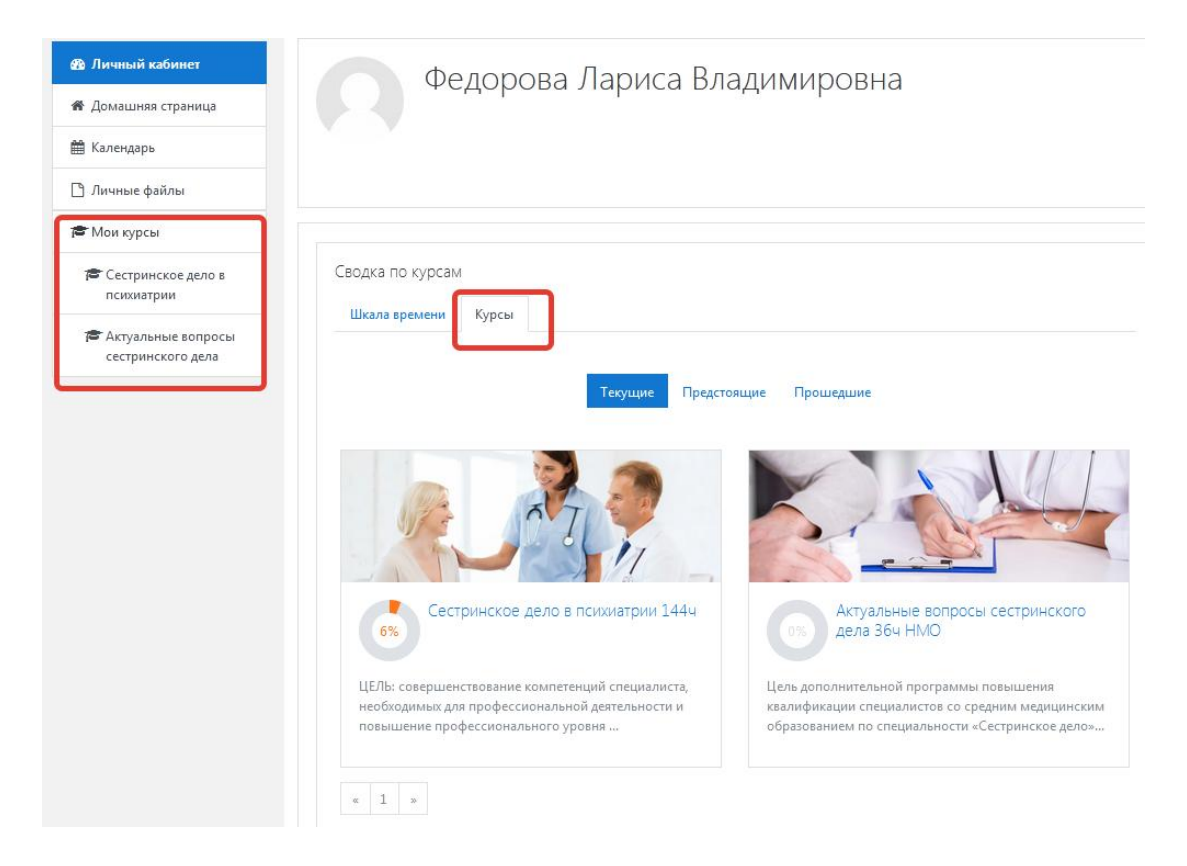

Рисунок 2. Окно доступа к курсу

4. Для работы с курсом необходимо нажать на гиперссылку с названием курса.

5. Окно страницы внутри курса состоит из меню учебных курсов (1), центральной области с элементами содержания курса (2), информационными блоками (3).

| <del>≢</del> ид                                                 | Обуцение работе с интеракт                                      | ивной лоской      |                                                              |
|-----------------------------------------------------------------|-----------------------------------------------------------------|-------------------|--------------------------------------------------------------|
| 🔮 Зчастники                                                     | В начало / Курсы / Кафедра естественнонаучных дисциплин /       | ивной доской      |                                                              |
| 🛙 Значки                                                        | r                                                               |                   |                                                              |
| В Компетенции<br>Поценки 1                                      | Социаления                                                      | Ваши достижения 🕢 | Последние дейстаия<br>Действия с Thursday, 16 April 2020, 09 |
| 🗅 Общее                                                         | Учебне-тематический план Я Растисский план                      |                   | Со времени Вашего последнего входа на<br>не произошло        |
| Входная диагностика<br>(доступна 06.04.2020, с<br>10 часов).    | Методические рекомендации по работе с курсом                    |                   | 3                                                            |
| Технические<br>требования к<br>интерактиеному<br>рабочему месту | Входная диагностика (доступна 06.04.20<br>📈 Вопросы диагностика | 20, с 10 часов)   |                                                              |

Рисунок 3. Виртуальный личный кабинет

6. В правой верхней части окна имеется меню Настройки профиля. В настройках слушателю необходимо правильность написания фамилии, имени, отчества. В случае обнаружения ошибки необходимо сообщить специалисту кафедры, курирующему курсы. Также в настройках профиля можно добавить фотографию пользователя, изменить пароль, адрес электронной почты и пр.

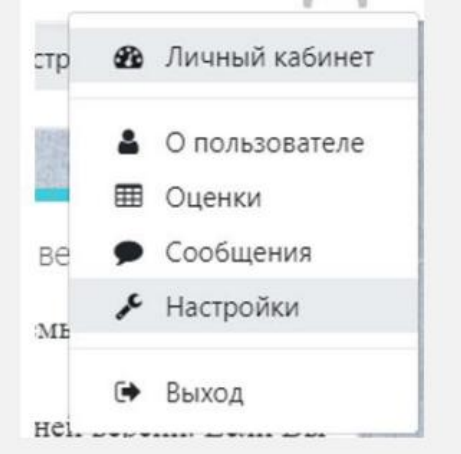

Рисунок 4. Меню настроек профиля пользователя

| 😤 В начало       | В начало / Личный кабинет / Настройки                                                                                                    |                                                |                                                 |
|------------------|----------------------------------------------------------------------------------------------------|------------------------------------------------|-------------------------------------------------|
| 🚳 Личный кабинет |                                                                                                    |                                                |                                                 |
| 🛗 Календарь      | Настройки                                                                                                    |                                                |                                                 |
| 🗋 Личные файлы   |                                                                                                    | Блоги                                          | 2431744                                         |
| 🖻 Мои курсы      | пользователя                                                                                                    | Настройки блога                                | Управление значками                             |
| <b>р</b> уоо     | Редактировать информацию<br>Изменить пароль<br>Предпочитаемый язык<br>Настройки форума<br>Настройки редактора<br>Настройки курса<br>Настройки календаря<br>Настройки сообщений<br>Настройка уведомлений | Внешние блоги<br>Зарегистрировать внешний блог | Настройки значков<br>Настройки коллекций наград |

Рисунок 5. Редактирование настроек учетной записи

7. Для сохранения внесенных изменений необходимо в нижней части страницы нажать на кнопку **Обновить профиль**.

| 🐐 В начало       | D                                                                   |
|------------------|---------------------------------------------------------------------|
| 🚳 Личный кабинет | Oalina                                                              |
| 🛗 Календарь      |                                                                     |
| 🗋 Личные файлы   | Для загружи файлов перетащите их сюда.                              |
| 🖻 Мои курсы      | L                                                                   |
| <b>唐</b> y00     | Файлы изображений из сети Интернет. дл дое дод дод дод лод лод лада |
|                  | Описание изображения                                                |
|                  | <ul> <li>Дополнительная информация об имени</li> </ul>              |
|                  | • Интересы                                                          |
|                  | Необязательное           Обискить профиль.         Этмена           |
|                  | Обязательные для заполнения поля в этой форме помечены 0.           |

Рисунок б. Сохранение изменений в настройках пользователя

8. В процессе выполнения заданий курса слушатель может посмотреть все оцениваемые элементы и полученную за них оценку. Для этого слева выбрать из меню пункт «Оценки».

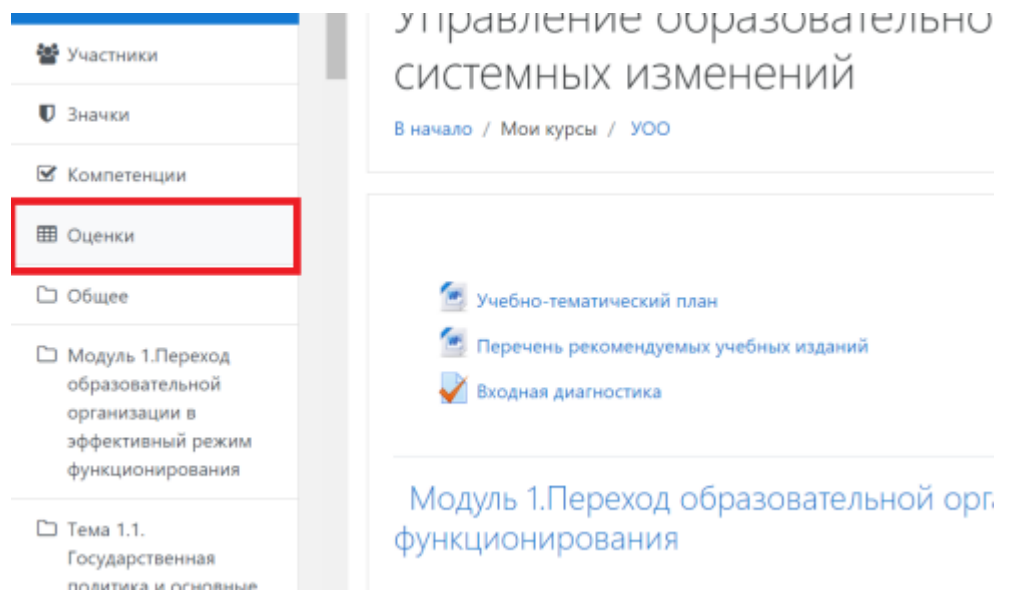

Рисунок 7. Пункт меню «Оценки»

| 1 <b>8</b> YOO                                         | 🚑 Практическое задание 2   | 0,00 %<br>(Пусто )   | 3          | 0-100 | 3       | 0.00 %  |
|--------------------------------------------------------|----------------------------|----------------------|------------|-------|---------|---------|
| 📽 Участники<br>🛡 Значки                                | Практическое задание 1     | 0,00 %<br>( Пусто )  |            | 0-100 |         | 0,00 %  |
| 🖉 Компетенции                                          | 👌 Самостоятельная работа 1 | 0,00 %.<br>( Пусто ) |            | 0-100 |         | 0,00 %  |
| Оценки С Общее                                         | Практическое задание 8     | 0,00 %<br>(Пусто )   | 14         | 0-100 | 1       | 0,00 %  |
| Модуль 1.Лерекод<br>образовательной                    | Практическое задание 9     | 0,00 %<br>( Пусто )  | 94<br>     | 0-100 | а       | 0,00 %  |
| организации в<br>эффективный режим<br>функционнорвания | 🖉 Блодная диатностика      | 100,00 %             | 18,00      | 0-20  | 90,00 % | 90,00 % |
| C Tewa 1.1.<br>Focuatocreterinan                       | Итоговая диагностика.      | 0,00 %<br>( Пусто )  | <u>:</u> * | 0-20  |         | 0.00 %  |

Рисунок 8. Итоговые оценки за курс

Учебная информация структурирована по разделам/модулям/темам учебного плана. Для освоения теоретических основ курса используются элементы: лекция, файл, страница, гиперссылка и другие.

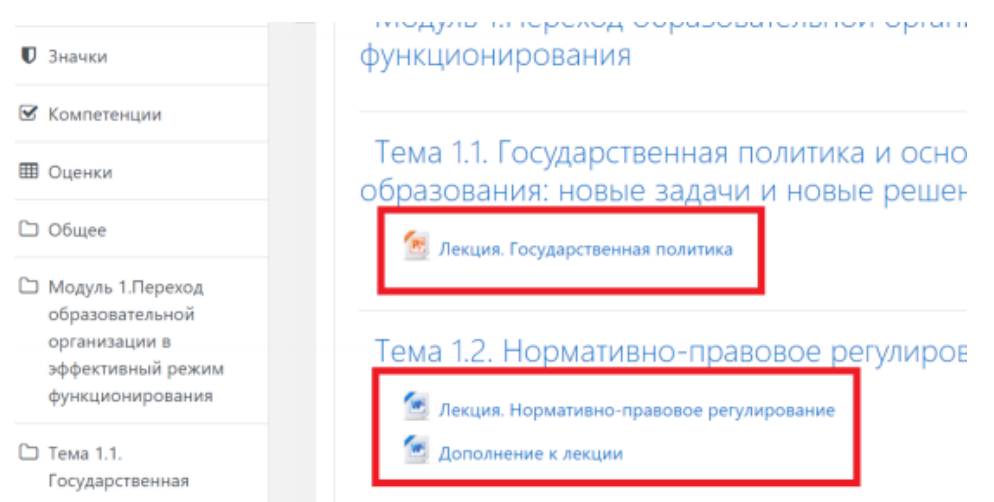

Рисунок 9. Пример элемента курса «Лекция»

9. Для выполнения слушателями практических заданий используются элементы: задание, форум, семинар. Методические указания по выполнению заданий могут быть представлены отдельным файлом или внедрены непосредственно в задание.

| <ul> <li>Значки</li> <li>Образовательной орган</li> <li>Компетенции</li> <li>SWOT-анализ</li> <li>Управленческие решения</li> </ul> | 👺 Участники   | Тема 1.3. Управленчески  |
|----------------------------------------------------------------------------------------------------|---------------|--------------------------|
| <ul> <li>Компетенции</li> <li>SWOT-анализ</li> <li>Управленческие решения</li> </ul>                                                | 🛡 Значки      | образовательной органи   |
| 🐻 Управленческие решения                                                                                                    | 🗹 Компетенции | SWOT-анализ              |
| Ш Оценки                                                                                                    | 🖽 Оценки      | Управленческие решения   |
| С Общее Самостоятельная работа 1                                                                                                    | 🗅 Общее       | Самостоятельная работа 1 |

Рисунок 10. Пример элемента курса «Практическое задание»

10. Для контроля результатов обучения используются тесты. При прохождении теста, необходимо обращать внимание на:

- количество попыток;
- дату начала и окончания тестирования;
- ограничения по времени;
- метод оценивания.

Три первых позиции могут отсутствовать, метод оценивания будет отображаться всегда (высшая или средняя оценка).

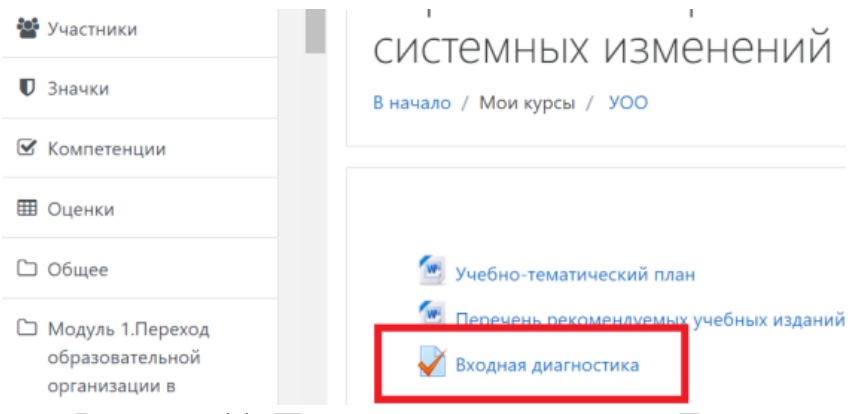

Рисунок 11. Пример элемента курса «Тест»

Разрешено попыток: 5

Этот тест был начат Tuesday, 17 December 2019, 16:01 Тестирование будет окончено в Saturday, 28 December 2019, 16:01 Ограничение по времени: 1 ч. 30 мин. Метод оценивания: Высшая оценка

Начать тестирование

Рисунок 12. Настройки теста

11. После нажатия на кнопку «Начать тестирование» открывается окно с тестом. В меню слева (1), отображается номер вопроса и количество баллов за вопрос. Его также можно отметить с помощью флажка, чтобы уточнить у преподавателя вопрос или вернуться к нему, чтобы подумать над ответом. В центральной части (2) отображается сам вопрос и варианты его ответа, а в меню справа, которая называется «навигация по тесту» (3) - отображается меню с вопросами, таймер и досрочное завершение тестирования.

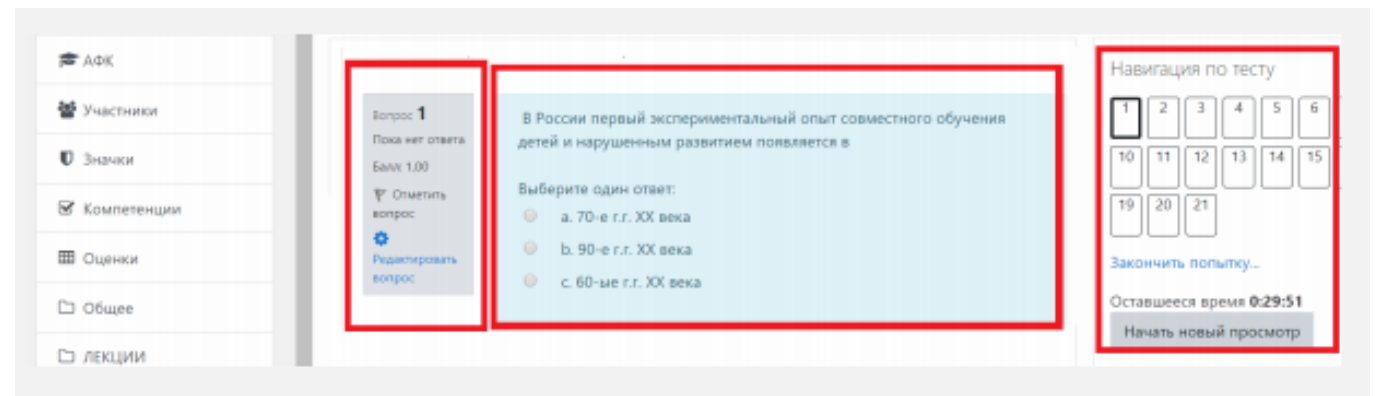

Рисунок 13. Окно тестирования

12. В меню тестирования (3) белым цветом обозначен вопрос, на который не дан ответ, бело-серым, вопрос на который дан ответ, а красный треугольник обозначает отмеченный вопрос. В навигации по тесту (3) можно переключаться между вопросами, если это разрешено настройками теста. Оставшееся время означает, что по окончанию

тест автоматически завершится и учтет все ответы на момент окончания времени. Кнопка «закончить попытку» дает возможность завершить тестирование заранее, если Вы ответили на все вопросы. По окончанию тестирования система автоматически обработает Вашу попытку и поставит оценку. В навигации по тесту (3) красным отображены - неправильные ответы, зеленым - правильные, оранжевым - частично правильные.

13. Результат тестирования может выглядеть следующим образом:

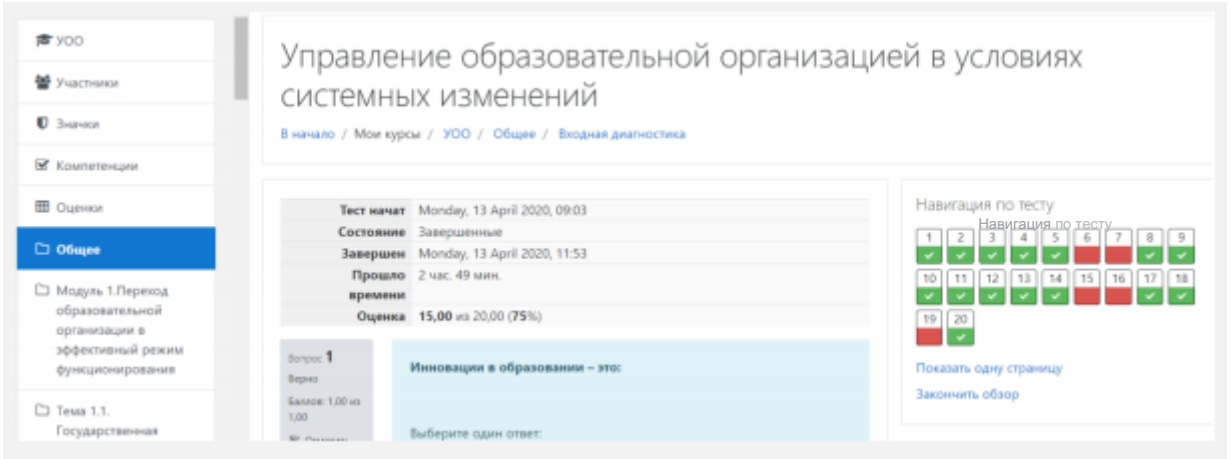

Рисунок 14. Результат тестирования

## 14. Если у Вас есть вопросы к преподавателю, Вы можете

воспользоваться встроенным в систему средством обмена сообщениями. Для этого нажимаем на иконку «облачка» в правом верхнем углу. Вводим фамилию преподавателя, нажимаем «ввод», в результатах поиска выбираем пользователя и набираем сообщение.

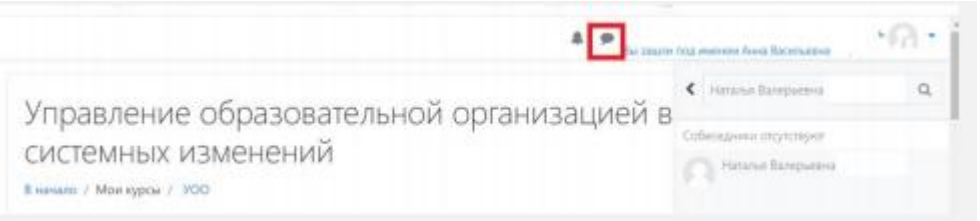

Рисунок 15. Результат поиска учетной записи преподавателя

15. Аналогичным образом можно найти и написать слушателю курса.

16. Последовательно, в соответствии с рекомендациями, приводимыми преподавателями в пояснениях на странице курса, необходимо изучить учебные материалы, принять участие в дистанционных учебных мероприятиях (отправить задание, выступить на форуме, ответить на тестовые вопросы и т.д. Срок проверки преподавателями заданий, как правило, не превышает двух дней с момента размещения слушателями отчетов, ответов или выступлений.

17. Некоторые задания имеют ограничения по срокам их выполнения. Решение о продлении срока выполнения заданий принимает преподаватель.

18. Задания, не имеющие ограничений по срокам выполнения, должны быть выполнены слушателями до окончания срока изучения курса.

19. Слушатели, не посещающие систему электронного обучения и/или не выполняющие задания по программе, отчисляются с курса.

20. По окончании обучения слушателям рекомендуется ответить на вопросы «ИТОГОВГО ТЕСТИРОВАНИЯ» с целью совершенствования содержания

образовательных программ и организации образовательного процесса в Институте. Ссылка на анкету расположена в нижней части окна содержания курсов.

| 🎟 Оценки                        | П Лекция 4.1.1 НАРУШЕНИЯХ СЕРДЦЕБИЕНИЯ И ДЫХАНИЯ, КРОВООБРАЩЕНИЯ УГРОЖАЮЩИХ ЖИЗНИ БОЛЬНОГО БОЛИ В ГРУДИ |              |
|---------------------------------|----------------------------------------------------------------------------------------------------|--------------|
|                                 | Та Лекция 4.1.2 АНАФИЛАКТИЧЕСКИИ ШОК                                                                    | $\checkmark$ |
| 🗅 Общее                         | 🛅 Лекция 4.1.3 ПОРАЖЕНИЕ ЭЛЕКТРИЧЕСКИМ ТОКОМ.                                                           | <b>S</b>     |
| 🗅 УЧЕБНЫЙ ПЛАН                  | 🚰 Лекция 4.1.4 Медицина катастроф.                                                                      |              |
| Га Лекции                       | 🔚 Лекция 4.2 Неотложные состояния и неотложная помощь при различных заболеваниях и состояниях.          | <b>S</b>     |
|                                 | 🔚 Лекция 4.3 Неотложная помощь при травмах, несчастных случаях, острых направлениях                     |              |
| 🗅 Ситуационные задачи           |                                                                                                    |              |
| 🗅 Темы рефератов                | Ситуационные задачи                                                                                     |              |
| 🗅 Итоговый тест                 | 😓 Ситуационные задачи (Скорая и неотложная помощь. ПП СПО 504)                                          |              |
|                                 |                                                                                                    |              |
| 🚳 Личный кабинет                |                                                                                                    |              |
| 希 Домашняя страница             | Гемы рефератов                                                                                          |              |
|                                 | 😓 Темы рефератов (Скорая и неотложная помощь. ПП СПО 504)                                               | <b>S</b>     |
| 🗰 Календарь                     |                                                                                                    |              |
| 🗋 Личные файлы                  | Итоговый тест                                                                                           |              |
| 🛱 Мои курсы                     | 🗸 Итоговый тест                                                                                         |              |
| 🞏 Скорая и неотложная<br>помощь |                                                                                                    |              |

Рисунок 16. Элемент курса «ИТОГОВОЕ ТЕСТИРОВАНИЕ»